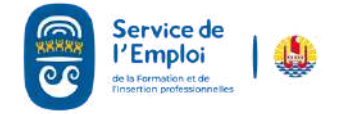

## PREMIÈRE INSCRIPTION EN LIGNE

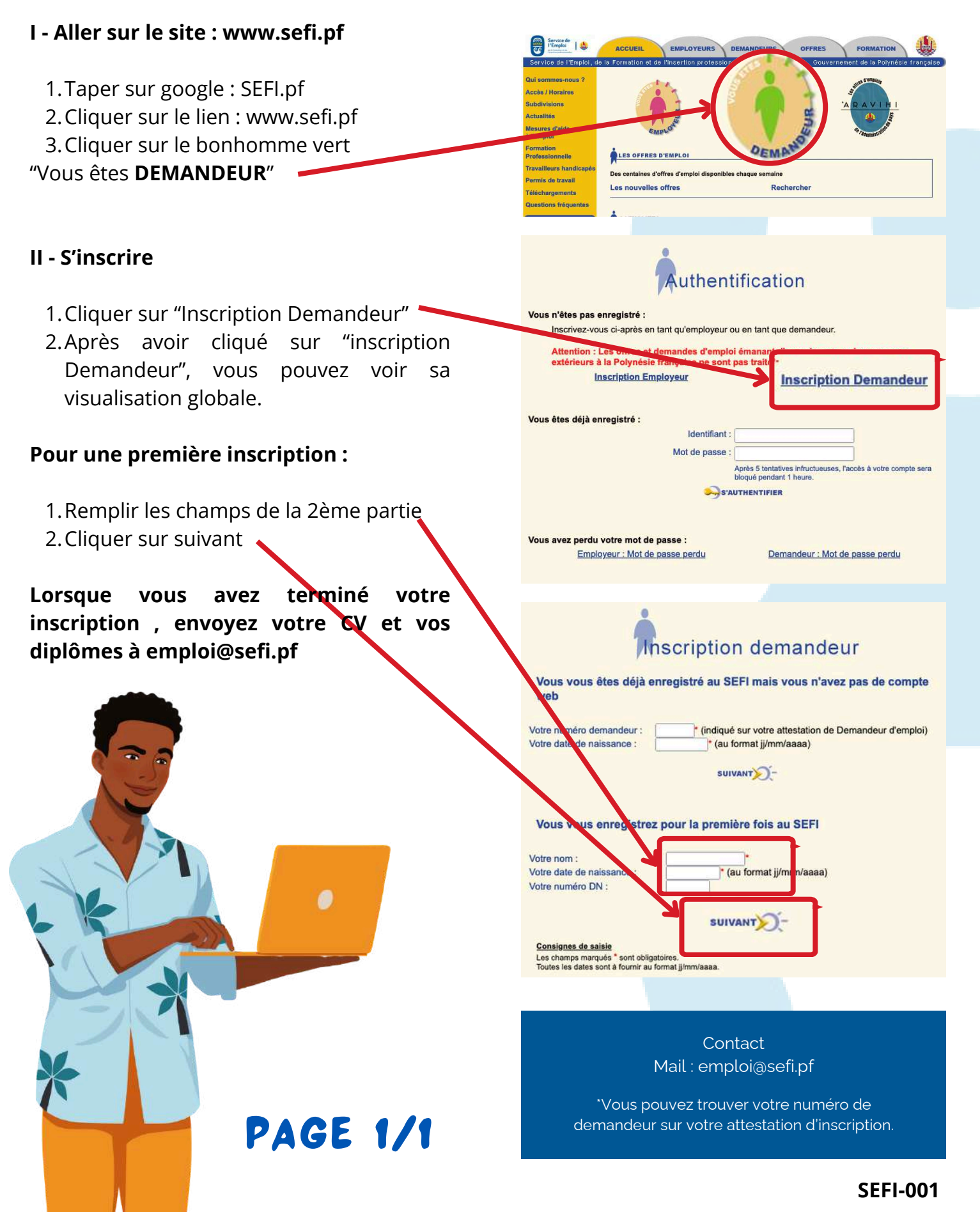